# Adobe® Photoshop® CS5 The Professional Portfolio

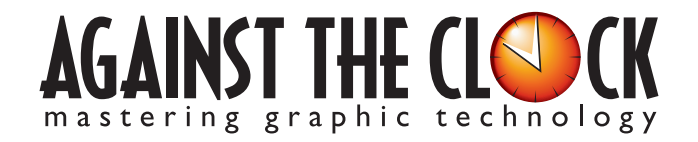

Managing Editor: Ellenn Behoriam Cover & Interior Design: Erika Kendra Copy Editor: Angelina Kendra

III.

Copyright © 2010 Against The Clock, Inc. All rights reserved. Printed in the United States of America. This publication is protected by copyright, and permission should be obtained in writing from the publisher prior to any prohibited reproduction, storage in a retrieval system, or transmission in any form or by any means, electronic, mechanical, photocopying, recording, or likewise.

The fonts utilized in these training materials are the property of Against The Clock, Inc., and are supplied to the legitimate buyers of the Against The Clock training materials solely for use with the exercises and projects provided in the body of the materials. They may not be used for any other purpose, and under no circumstances may they be transferred to another individual, nor copied or distributed by any means whatsoever.

A portion of the images supplied in this book are copyright © PhotoDisc, Inc., 201 Fourth Ave., Seattle, WA 98121, or copyright ©PhotoSpin, 4030 Palos Verdes Dr. N., Suite 200, Rollings Hills Estates, CA. These images are the sole property of PhotoDisc or PhotoSpin and are used by Against The Clock with the permission of the owners. They may not be distributed, copied, transferred, or reproduced by any means whatsoever, other than for the completion of the exercises and projects contained in this Against The Clock training material.

Against The Clock and the Against The Clock logo are trademarks of Against The Clock, Inc., registered in the United States and elsewhere. References to and instructional materials provided for any particular application program, operating system, hardware platform, or other commercially available product or products do not represent an endorsement of such product or products by Against The Clock, Inc.

Photoshop, Acrobat, Illustrator, InDesign, PageMaker, Flash, Dreamweaver, Premiere, and PostScript are trademarks of Adobe Systems Incorporated. Macintosh is a trademark of Apple Computer, Inc. QuarkXPress is a registered trademark of Quark, Inc. Word, Excel, Office, Microsoft, and Windows are either registered trademarks or trademarks of Microsoft Corporation.

Other product and company names mentioned herein may be the trademarks of their respective owners.

10 9 8 7 6 5 4 3 2 1

978-1-936201-02-0

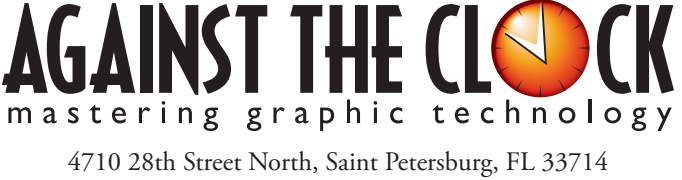

800-256-4ATC • www.againsttheclock.com

### Acknowledgements

#### ABOUT AGAINST THE CLOCK

Against The Clock, long recognized as one of the nation's leaders in courseware development, has been publishing high-quality educational materials for the graphic and computer arts industries since 1990. The company has developed a solid and widely-respected approach to teaching people how to effectively utilize graphics applications, while maintaining a disciplined approach to real-world problems.

Having developed the *Against The Clock* and the *Essentials for Design* series with Prentice Hall/Pearson Education, ATC drew from years of professional experience and instructor feedback to develop *The Professional Portfolio Series*, focusing on the Adobe Creative Suite. These books feature step-by-step explanations, detailed foundational information, and advice and tips from industry professionals that offer practical solutions to technical issues.

Against The Clock works closely with all major software developers to create learning solutions that fulfill both the requirements of instructors and the needs of students. Thousands of graphic arts professionals — designers, illustrators, imaging specialists, prepress experts and production managers — began their educations with Against The Clock training books. These professionals studied at Baker College, Nossi College of Art, Virginia Tech, Appalachian State University, Keiser College, University of South Carolina, Gress Graphic Arts Institute, Hagerstown Community College, Kean University, Southern Polytechnic State University, Brenau University, and many other educational institutions.

#### ABOUT THE AUTHOR

**Erika Kendra** holds a BA in History and a BA in English Literature from the University of Pittsburgh. She began her career in the graphic communications industry as an editor at Graphic Arts Technical Foundation before moving to Los Angeles in 2000. Erika is the author or co-author of more than twenty books about Adobe graphic design software. She has also written several books about graphic design concepts such as color reproduction and preflighting, and dozens of articles for online and print journals in the graphics industry. Working with Against The Clock for more than ten years, Erika was a key partner in developing *The Professional Portfolio Series* of software training books.

#### CONTRIBUTING AUTHORS, ARTISTS, AND EDITORS

A big thank you to the people whose artwork, comments, and expertise contributed to the success of these books:

- Pamela Harris, University of North Texas Dallas
- John Craft, Appalachian State University
- Jorge Diaz, International Academy of Design and Technology
- Tim Hubbell, Tampa, Florida
- Jay Beber, Roslyn, New York

Finally, thanks also to Angelina Kendra, editor, for making sure that we all said what we meant to say.

### Composite Movie Ad Market States and Market States and States and

Walk-Through

#### **Project Goals**

Each project begins with a clear description of the overall concepts that are explained in the project; these goals closely match the different "stages" of the project workflow.

#### Project Weeting

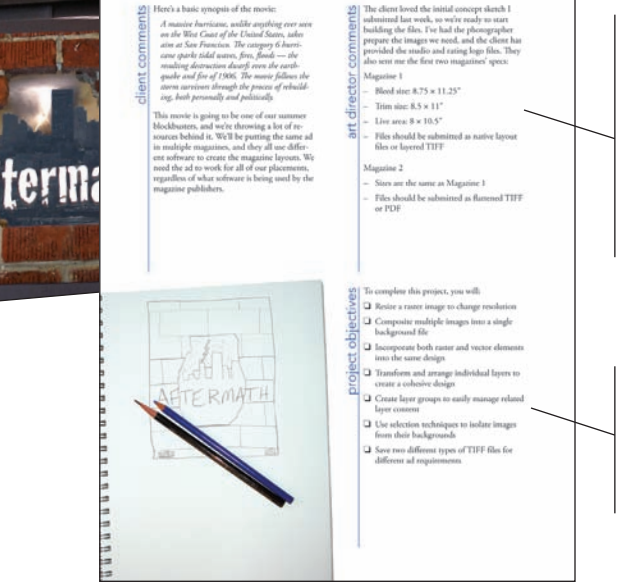

#### The Project Meeting

Each project includes the client's initial comments, which provide valuable information about the job. The Project Art Director, a vital part of any design workflow, also provides fundamental advice and production requirements. 

#### **Project Objectives**

Each Project Meeting includes a summary of the specific skills required to complete the project.

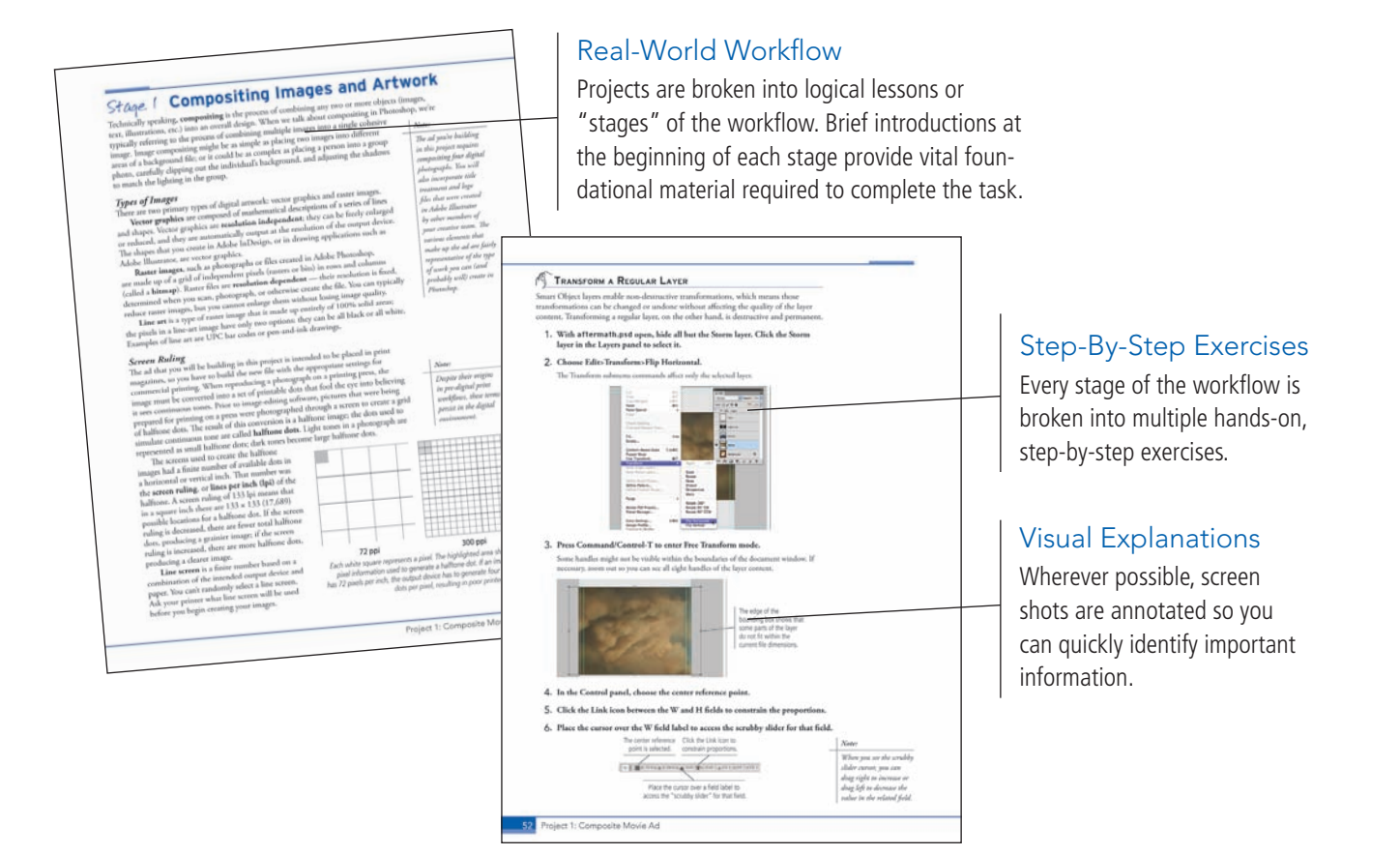

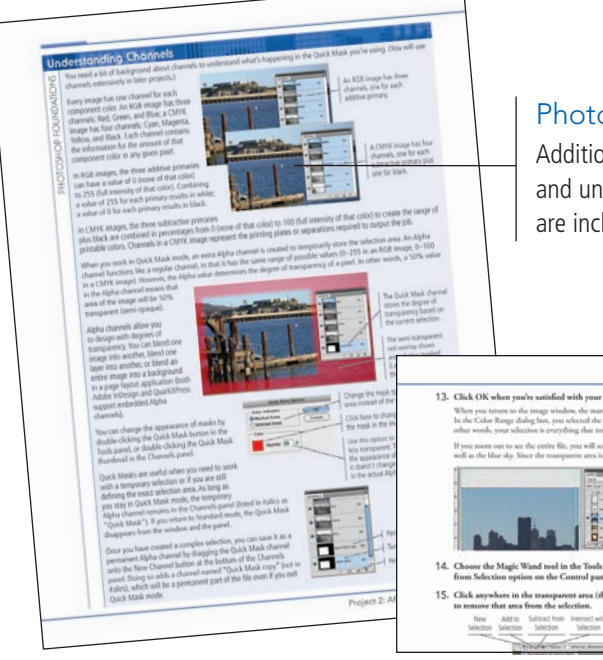

#### **Photoshop Foundations**

Additional functionality, related tools, and underlying graphic design concepts are included throughout the book.

Advice and Warnings Where appropriate, sidebars provide shortcuts, warnings, or tips about the topic at hand.

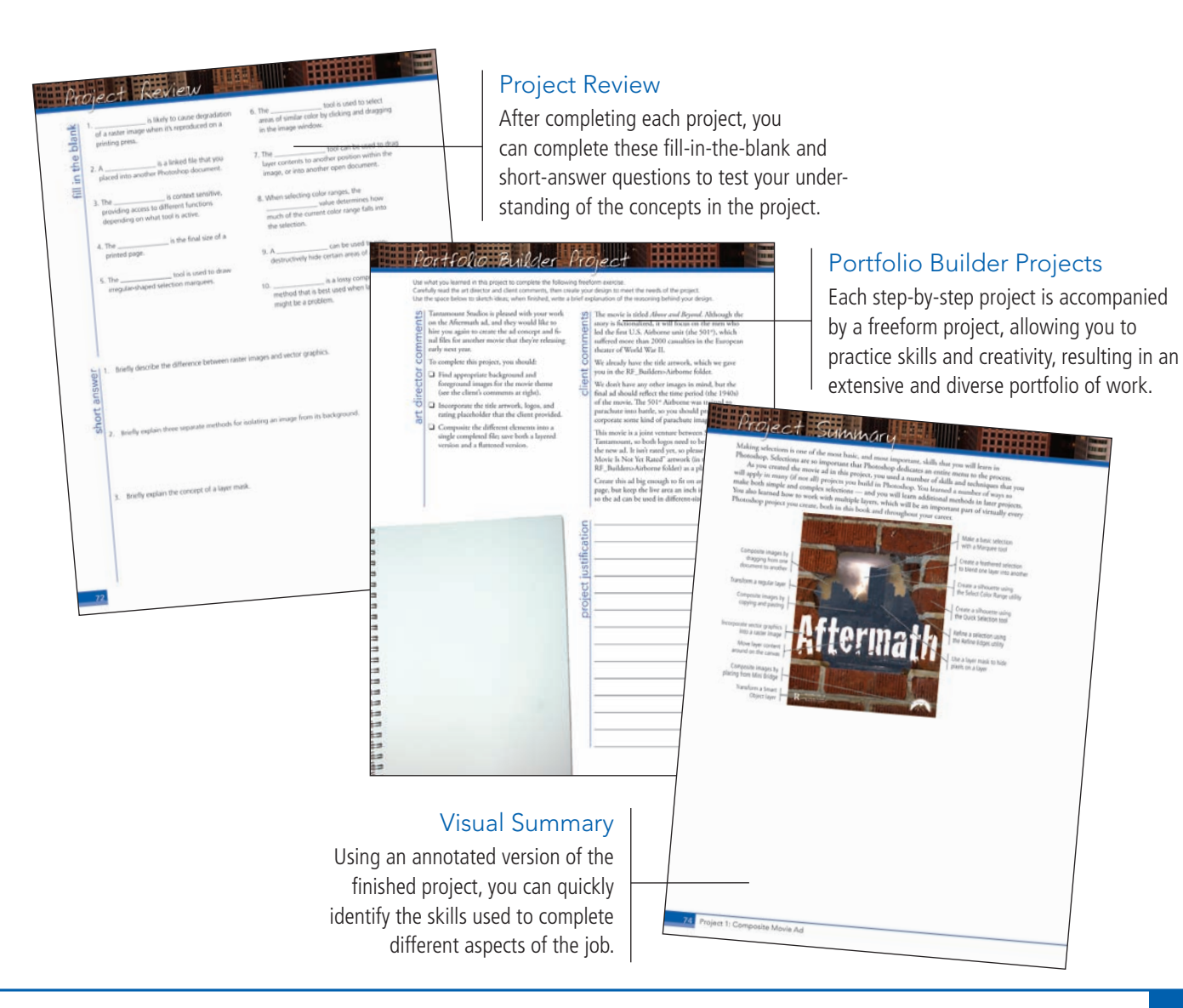

The Against The Clock Portfolio Series teaches graphic design software tools and techniques entirely within the framework of real-world projects; we introduce and explain skills where they would naturally fall into a real project workflow.

The project-based approach in The Professional Portfolio Series allows you to get in depth with the software beginning in Project 1 - you don't have to read several chapters of introductory material before you can start creating finished artwork.

Our approach also prevents "topic tedium" — in other words, we don't require you to read pages and pages of information about text (for example); instead, we explain text tools and options as part of a larger project (in this case, as part of a book cover).

Clear, easy-to-read, step-by-step instructions walk you through every phase of each job, from creating a new file to saving the finished piece. Wherever logical, we also offer practical advice and tips about underlying concepts and graphic design practices that will benefit students as they enter the job market.

The projects in this book reflect a range of different types of Photoshop jobs, from creating a magazine ad to correcting menu images to building a Web page. When you finish the eight projects in this book (and the accompanying Portfolio Builder exercises), you will have a substantial body of work that should impress any potential employer.

The eight Photoshop CS5 projects are described briefly here; more detail is provided in the full table of contents (beginning on Page viii).

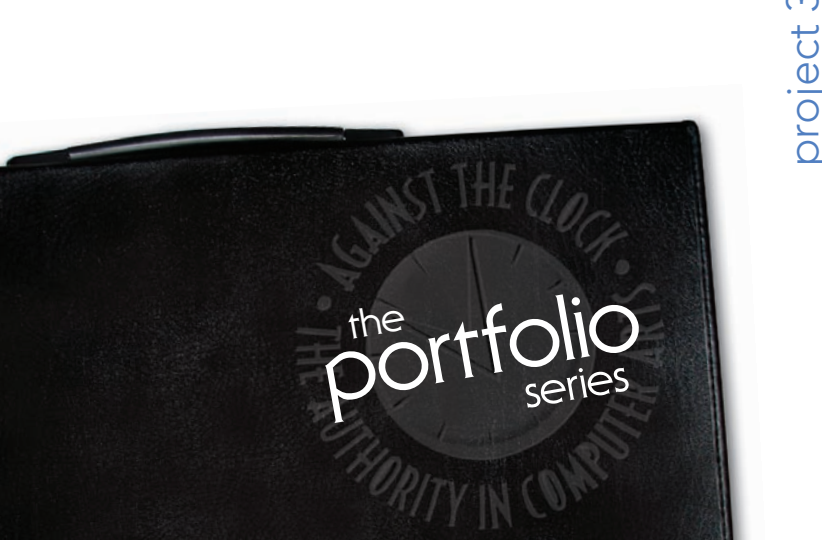

#### Composite Movie Ad

- **Compositing**
- Images and

Glance

project

Ú

- Artwork
- Managing Layers
- Creating Complex Selections
- □ Saving **Photoshop** Files for Print

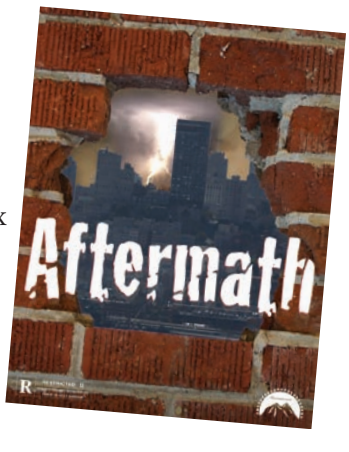

### African Wildlife Map project 2

- U Working with Vector Shape Layers
- Compositing with Smart Objects
- Using Filters and Adjustments
- **Creating an Artistic** Background
- Creating Variations

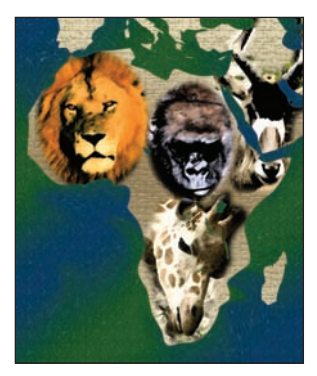

#### Moonscapes Book Cover

- □ Setting up the Workspace
- Working with Text
- Editing Layers for Visual Impact
- Outputting Files

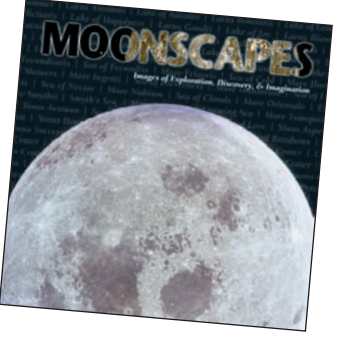

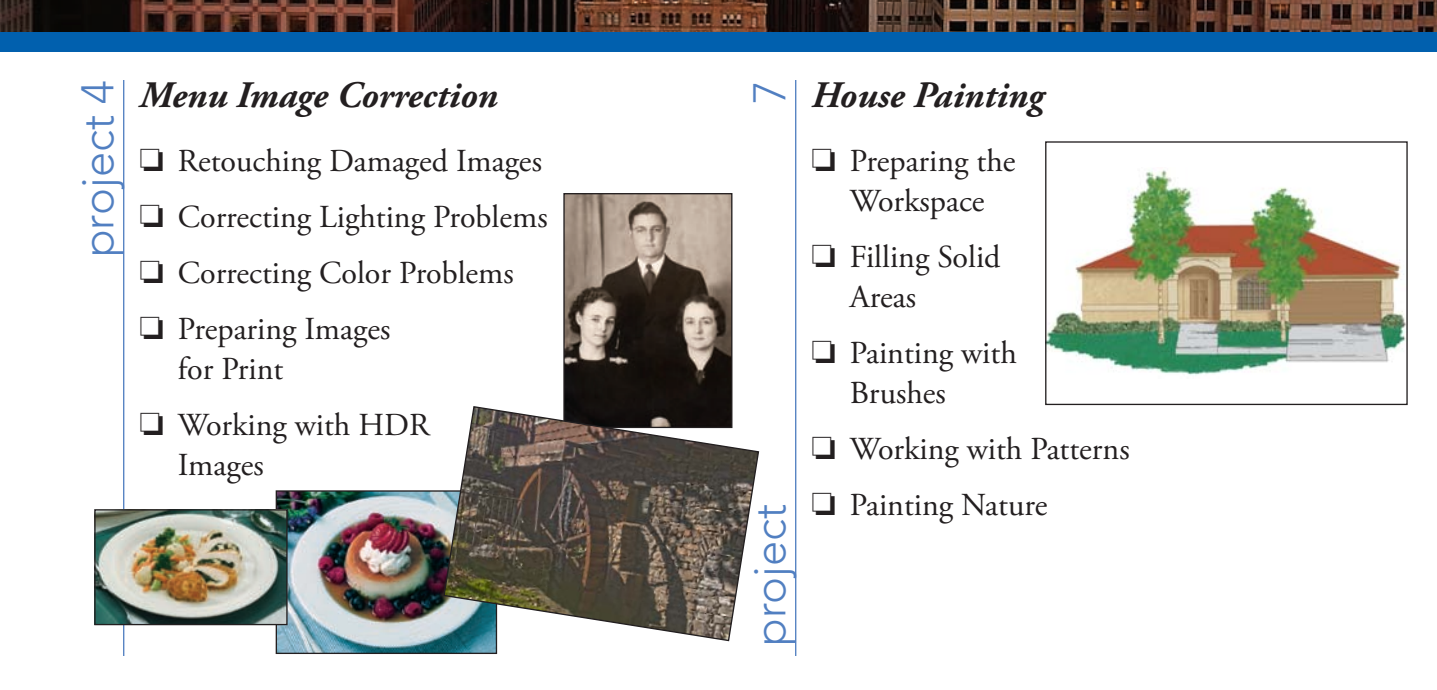

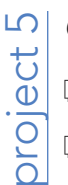

#### Catalog Cover

- □ Creating a Complex Selection
- Compositing Complex Selections
- Working with Spot Channels

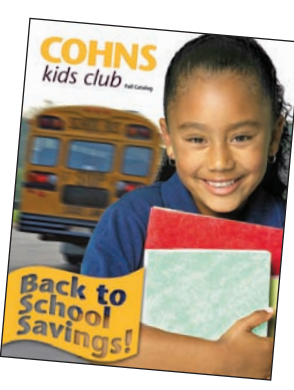

### Photo Gallery Web Page $\infty$ project

- Automating Repetitive Tasks
- **General Editing Layers for** Visual Effect
- Building Frame Animations
- □ Slicing the Page

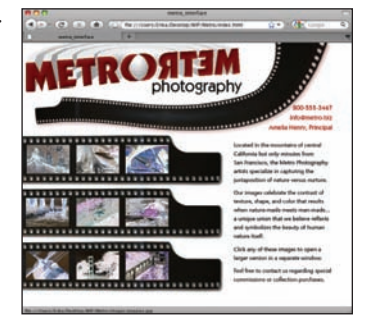

### Advertising Samples oroject 6 Cleaning and Adjusting Images □ Working in Perspective Working with Lighting Working in Three Dimensions

Some experts claim most people use only a small fraction maybe 10% — of their software's capabilities; this is likely because many people don't know what is available. As you complete the projects in this book, our goal is to familiarize you with the entire tool set so you can be more productive and more marketable in your career as a graphic designer.

It is important to keep in mind that Photoshop is an extremely versatile and powerful application. The sheer volume of available tools, panels, and features can seem intimidating when you first look at the software interface. Most of these tools, however, are fairly simple to use with a bit of background information and a little practice.

Wherever necessary, we explain the underlying concepts and terms that are required for understanding the software. We're confident that these projects provide the practice you need to be able to create sophisticated artwork by the end of the very first project.

#### Walk-Through

| PROJECTS AT A GLANCE VI                       |
|-----------------------------------------------|
| THE PHOTOSHOP USER INTERFACE 1                |
| Explore the Photoshop Interface               |
| Explore the Arrangement of Photoshop Panels   |
| Accessing Photoshop Tools                     |
| Create a Saved Workspace                      |
| Customizing Keyboard Shortcuts and Menus      |
| Customizing Photoshop Preferences             |
| Explore the Photoshop Document Views          |
| Explore the Arrangement of Multiple Documents |
| Summing up the Photoshop View Options         |
| Navigating the History                        |

#### Project 1 COMPOSITE MOVIE AD

| 2 | 2 |
|---|---|
| 2 | Э |

IV

| Stage 1 | Compositing Images and Artwork               | 25   |
|---------|----------------------------------------------|------|
|         | Open a File from Adobe Bridge                | . 26 |
|         | Resize the Image                             | . 28 |
|         | More on Resolution and Resampling            | . 30 |
|         | Crop the Canvas and Place Ruler Guides       | . 31 |
|         | Drag a File to Composite Images              | . 35 |
|         | Open Files with Mini Bridge                  | . 37 |
|         | Place a File from Mini Bridge                | 41   |
|         | Rasterize a Vector File                      | 42   |
|         | Place Multiple EPS Graphics                  | 44   |
|         | The Mini Bridge Panel in Depth               | . 45 |
| Stage 2 | Managing Layers                              | 46   |
|         | Name Layers and Layer Groups                 | 46   |
|         | Move and Transform Smart Object Layers       | 49   |
|         | Transform a Regular Layer                    | 52   |
|         | Transform the Background Layer               | . 53 |
| Stage 3 | Creating Complex Selections.                 | 56   |
|         | Make a Feathered Selection                   | 56   |
|         | The Lasso Tools                              | 57   |
|         | Select a Color Range and Create a Layer Mask | 58   |
|         | Selecting Localized Color Clusters           | 60   |
|         | Make and Refine a Quick Selection            | 64   |
|         | Arrange Layer Position and Stacking Order    | 66   |
|         | Common File Formats                          | 68   |
| Stage 4 | Saving Photoshop Files for Print.            | 68   |
| C C     | Save a Layered TIFF File                     | 68   |
|         | Save a Flattened TIFF File                   | 70   |
|         | Project Review                               | . 72 |
|         | Portfolio Builder Project                    | . 73 |

| Project 2 | AFRICAN WILDLIFE MAP                                | 75  |
|-----------|-----------------------------------------------------|-----|
| Stage 1   | Working with Vector Shape Layers                    | 77  |
|           | Review and Resample the Existing Source Image       | 77  |
|           | Create a Vector Shape Layer                         |     |
|           | Understanding Anchor Points and Handles             | 80  |
|           | Add to an Existing Shape Layer                      |     |
|           | Control and Edit a Shape Layer                      | 85  |
|           | Subtract from a Shape Layer                         |     |
|           | The Paths Panel in Depth                            | 89  |
|           | Resample the Shape Layer and Change the Canvas Size |     |
|           | Add Color and Texture to the Shape Layer            |     |
| Stage 2   | Compositing with Smart Objects                      |     |
|           | Compare Smart Object Layers to Normal Layers        | 95  |
|           | Work with Feathered Selections in Quick Mask Mode   | 96  |
|           | Understanding Channels                              |     |
|           | Apply a Layer Mask to a Smart Object Layer          | 100 |
|           | Edit a Layer Mask                                   | 102 |
|           | Accessing Brush Libraries                           | 106 |
|           | Use the Masks Panel                                 | 106 |
|           | Vector Masks vs. Pixel Masks                        | 108 |
|           | Convert Regular Layers to Smart Objects             | 109 |
|           | Rasterizing Smart Objects with Masks                | 112 |
|           | Create a Clipping Mask                              | 113 |
| Stage 3   | Using Filters and Adjustments                       | 116 |
|           | Apply Non-Destructive Filters to Smart Objects      | 116 |
|           | Fading Effects                                      | 118 |
|           | Apply Destructive Filters to Regular Layers         | 119 |
|           | The Stylize Filters                                 | 121 |
|           | The Distortion Filters                              | 122 |
| Stage 4   | Creating an Artistic Background                     | 123 |
|           | Use the Eyedropper Tool                             | 123 |
|           | Create a Custom Gradient                            | 125 |
|           | Create a Gradient Fill Layer                        | 127 |
|           | Create a Pattern Fill Layer                         | 128 |
|           | Adjust Layer Order and Blending Mode                | 129 |
|           | Distinguishing Photoshop Blending Modes             | 130 |
|           | Liquify a Layer                                     | 132 |
|           | Liquify Filter Tools                                | 134 |
| Stage 5   | Creating Variations                                 | 135 |
|           | Unify Effects with a Solid Color Overlay.           | 135 |
|           | Create Layer Comps                                  | 137 |
|           | Project Review                                      |     |
|           | Portfolio Builder Project                           | 141 |

I DA UTI

| Project 3 | Moonscapes Book Cover                              | 143       |
|-----------|----------------------------------------------------|-----------|
| Stage 1   | Setting up the Workspace                           | 145       |
|           | Color Management in Theory and Practice            |           |
|           | Understanding Color Modes                          | 148       |
|           | Define Color Settings                              | 149       |
|           | Understanding Rendering Intents                    | 151       |
|           | Defining Custom CMYK Spaces                        |           |
|           | Create a New Color-Managed File                    | 154       |
|           | Create Page Guides and Change the Background Color | 156       |
|           | Manage Profile Mismatches and Missing Profiles     | 159       |
| Stage 2   | Working with Text                                  | 163       |
|           | Place and Format Point Text                        | 164       |
|           | The Character Panel in Depth                       | 166       |
|           | Transform a Type Layer                             | 167       |
|           | Create an Additional Type Layer                    | 169       |
|           | Create and Control a Multi-Line Point Type Layer   |           |
|           | The Paragraph Panel in Depth                       |           |
|           | Place and Format Area Type                         | 175       |
| Stage 3   | Editing Layers for Visual Impact                   |           |
| -         | Create Effects with Layer Opacity                  |           |
|           | Remove the Moons from Their Backgrounds            | 179       |
|           | Placing Images into Type                           |           |
|           | Creating Type Selections                           |           |
|           | Create Effects with Layer Styles                   | 186       |
|           | Work with Layer Groups                             | 188       |
|           | Layer Styles in Depth                              |           |
| Stage 4   | Outputting Files.                                  | 193       |
| _         | Print the Composite Proof                          | 193       |
|           | Print Output Options                               | 194       |
|           | Project Review                                     | 195       |
|           | Portfolio Builder Project                          |           |
| Project 4 | MENU IMAGE CORRECTION                              | 199       |
| Store 1   |                                                    | 201       |
| Stage 1   | Retoucning Damaged Images                          |           |
|           | The Noise Filters                                  |           |
|           | The Plum Eilane                                    |           |
|           | The Smart Charpon Eilter                           | 204       |
|           | Heal Severe Scratchec                              | 205       |
|           | Aligning the Healing Source                        |           |
|           | Clone out Major Damage                             | ····· 200 |
|           | The Clone Source Panel in Denth                    | 210       |
|           |                                                    |           |

----

Ē

NIS AND

| Stage 2 | Correcting Lighting Problems                           |     |
|---------|--------------------------------------------------------|-----|
|         | Correct Problems with Brightness/Contrast              | 211 |
|         | Correct Contrast and Tonal Range with Levels           |     |
|         | Histogram Statistics                                   |     |
|         | The Gradient Map Adjustment                            |     |
|         | Identifying Shadows and Highlights                     |     |
|         | Correct Lighting Problems with the Exposure Adjustment |     |
| Stage 3 | Correcting Color Problems                              | 219 |
| -       | Understanding Color Terms                              |     |
|         | Correct Color Cast with the Color Balance Adjustment   |     |
|         | Correct Gray Balance with Curves                       |     |
|         | Curve Display Options                                  |     |
|         | Correct Contrast with Curves                           |     |
|         | Adjusting Curves On-Screen                             |     |
|         | Automatic Color Correction                             |     |
| Stage 4 | Preparing Images for Print                             |     |
| C C     | Identify Out-of-Gamut Colors                           |     |
|         | Adjust Highlight and Shadow Points for Print           |     |
|         | Converting Images to Grayscale                         |     |
|         | The Match Color Adjustment                             |     |
|         | Converting Image Color Modes                           |     |
|         | The Channel Mixer Adjustment                           |     |
| Stage 5 | Working with HDR Images.                               |     |
| U       | Use Merge to HDR Pro.                                  |     |
|         | Reducing Dynamic Range for Output                      |     |
|         | Project Review                                         |     |
|         | Portfolio Builder Project                              |     |
|         |                                                        |     |

#### Project 5 CATALOG COVER

I DA DE

| Stage 1 | Creating a Complex Selection                     |  |
|---------|--------------------------------------------------|--|
|         | Evaluate and Duplicate an Existing Image Channel |  |
|         | Find and Isolate Edges in the Alpha Channel      |  |
|         | "Other" Filters                                  |  |
|         | Remove Shading from the Alpha Channel            |  |
|         | Special Effects Adjustments                      |  |
|         | Erase and Paint the Alpha Channel                |  |
| Stage 2 | Compositing Complex Selections                   |  |
|         | Define the Composite File.                       |  |
|         | Verify Color in the Component Images             |  |
|         | Composite the Component Images                   |  |
|         | Transform the Component Images                   |  |
|         | Create a Shape Layer                             |  |
|         | Create Warped Text                               |  |

249

| Stage 3 | Working with Spot Channels                |
|---------|-------------------------------------------|
|         | Define a New Spot Channel                 |
|         | Copy Layer Information to a Spot Channel  |
|         | Understanding Duotones                    |
|         | Save the File with Spot-Color Information |
|         | <b>Project Review</b>                     |
|         | Portfolio Builder Project                 |
|         |                                           |

#### Project 6 Advertising Samples

#### 285

I IN AN I

| Stage 1 | Cleaning and Adjusting Images                       |
|---------|-----------------------------------------------------|
|         | Remove Unwanted Image Elements                      |
|         | Replace Colors in Parts of an Image                 |
|         | Selective Color Adjustment                          |
|         | Adjust Hue and Saturation with an Adjustment Layer  |
|         | The Adjustments Panel in Depth                      |
|         | Extended Control for Shadows/Highlights Adjustments |
|         | Adjust Image Shadows and Highlights                 |
|         | The Photo Filter Adjustment                         |
|         | Painting Image Correction Tools                     |
|         | Painting Image Exposure and Saturation              |
| Stage 2 | Working in Perspective                              |
|         | Transform the Perspective of a Layer                |
|         | Free Transform Options                              |
|         | Content-Aware Scaling                               |
|         | Use the Vanishing Point Filter                      |
|         | Vanishing Point Controls                            |
|         | Warp the Sample Ad                                  |
|         | Apply a Custom Warp                                 |
| Stage 3 | Working with Lighting                               |
|         | Lighting Effects in Depth                           |
|         | Switch to 32-Bit Mode (Macintosh Only)              |
|         | Apply an Omni Lighting Effect                       |
|         | Apply a Directional Lighting Effect                 |
|         | Apply a Spotlight Lighting Effect                   |
|         | The Rendering Filters                               |
| Stage 4 | Working in Three Dimensions                         |
|         | Create a 3D Object                                  |
|         | Understanding the 3D Tools                          |
|         | Adjust Materials for the 3D Object                  |
|         | Understanding 3D Materials Options                  |
|         | Adjust Light Sources                                |
|         | Creating 3D Postcards from 2D Layers                |
|         | <b>Project Review</b>                               |
|         | Portfolio Builder Project                           |
|         |                                                     |

| oject 7 | House Painting                                   | 339 |
|---------|--------------------------------------------------|-----|
| Stage 1 | Preparing the Workspace                          |     |
| 8       | Convert a Bitmap to RGB                          |     |
|         | Import Custom Swatches.                          |     |
| Stage 2 | Filling Solid Areas                              |     |
| C C     | Create Fill Shapes                               |     |
|         | Fill Areas with the Paint Bucket Tool            |     |
| Stage 3 | Painting with Brushes                            |     |
|         | Use Hard Brushes                                 |     |
|         | Use Soft Brushes                                 |     |
|         | Paint Strokes around Selections                  |     |
|         | Apply Strokes to Closed Paths                    |     |
|         | Apply Strokes to Open Paths                      |     |
|         | Paint Behind Existing Color                      |     |
|         | Modify Selections to Fill Behind Color           |     |
|         | Painting with the Mixer Brush                    |     |
|         | Create Texture with a Faux Finish Brush          |     |
|         | Use Opacity and Blending Modes to Create Shadows |     |
|         | Painting Back in Time                            |     |
| Stage 4 | Working with Patterns.                           |     |
|         | Define a Pattern from Existing Artwork.          |     |
|         | The Pattern Stamp Tool                           |     |
|         | Erasing Pixels.                                  |     |
|         | Save Custom Patterns                             |     |
| Stage 5 | Painting Nature                                  |     |
|         | Paint Shades of Nature                           |     |
|         | Change Brush Settings to Paint Random Elements   |     |
|         | Brush Settings                                   |     |
|         | Working with Bristle Brushes                     |     |
|         | Create a Brush Preset                            |     |
|         | Finish the Painting                              |     |
|         | The Tool Presets Panel in Depth                  |     |
|         | Export a PDF File for Print                      |     |
|         | Project Review                                   |     |
|         | Portfolio Builder Project                        |     |
| oject 8 | PHOTO GALLERY WEB PAGE                           | 397 |

I DA DE

| tage 1 | Automating Repetitive Tasks             | 399 |
|--------|-----------------------------------------|-----|
|        | The Actions Panel in Depth              | 399 |
|        | Save an Action Set                      | 400 |
|        | Create a New Action                     | 402 |
|        | Inserting Action Stops and Menu Options | 404 |
|        | Batch-Process Files                     | 405 |
|        | Place and Align Thumbnails on the Page  | 407 |
|        | Arrange the Thumbnail Images            | 409 |
|        |                                         |     |

| Stage 2 | Editing Layers for Visual Effect          |
|---------|-------------------------------------------|
|         | Use Puppet Warp to Transform a Layer      |
|         | Use Repoussé to Add Depth to a Text Layer |
| Stage 3 | Building Frame Animations                 |
|         | Prepare Layers for Animation              |
|         | Create New Frames                         |
|         | Create Tweens                             |
|         | Optimizing Animations                     |
| Stage 4 | <b>Slicing the Page</b>                   |
|         | Create Slices from Guides                 |
|         | Create Slices from Layers                 |
|         | Create Manual Slices                      |
|         | Creating No Image Slices                  |
|         | Dividing Slices                           |
|         | Review Image Settings and Export HTML     |
|         | Image File Formats for the Web            |
|         | HTML Output Options                       |
|         | <b>Project Review</b>                     |
|         | Portfolio Builder Project                 |

TIL ALL